#### **Course Sponsor- Learn Specialist Role**

Key Objectives:

- + Select course link for email template
- + Review course content, dates, and learners
- + Export status report to Excel
- + Withdraw Learners (to add Learners contact HR Learn Specialist)
  - 1. Log into Oracle HCM
  - 2. Select "My Client Groups" from the top ribbon

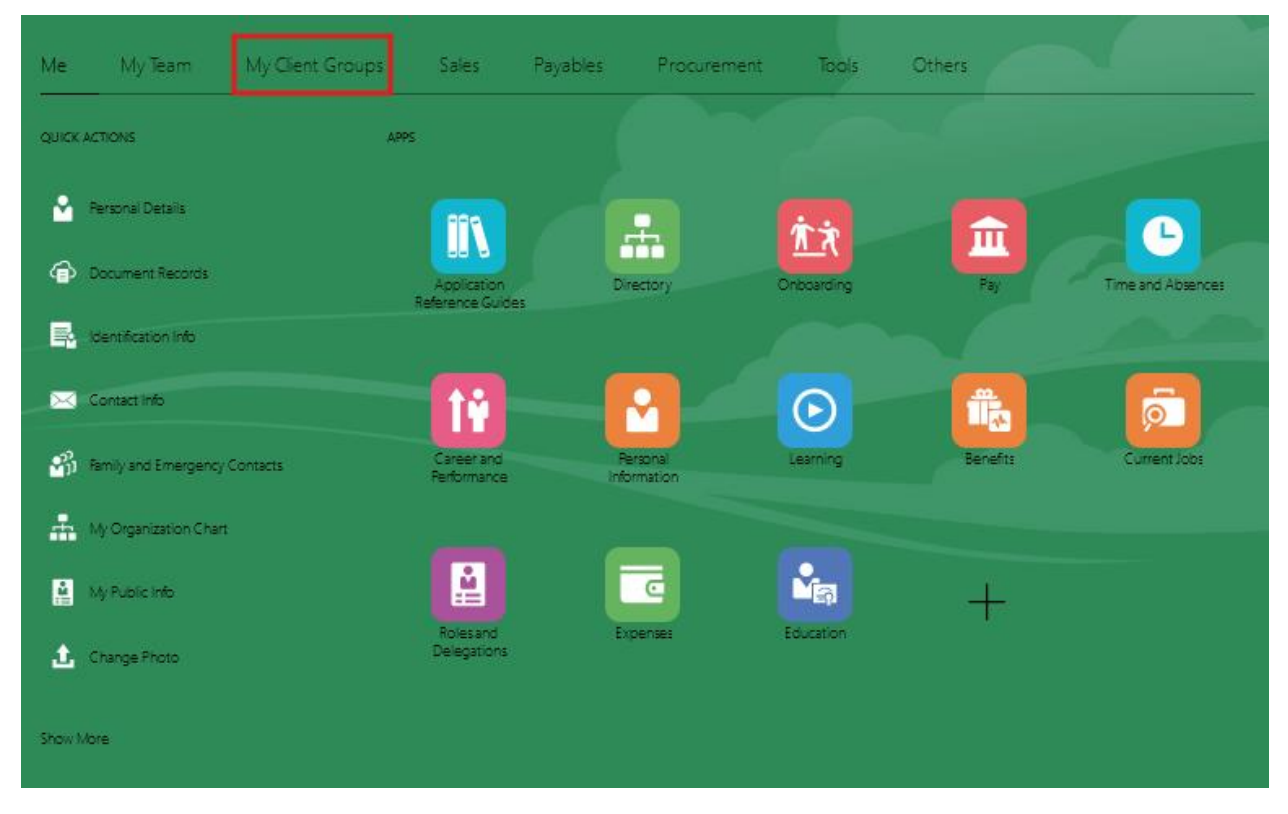

### 3. Select "Learning Administration"

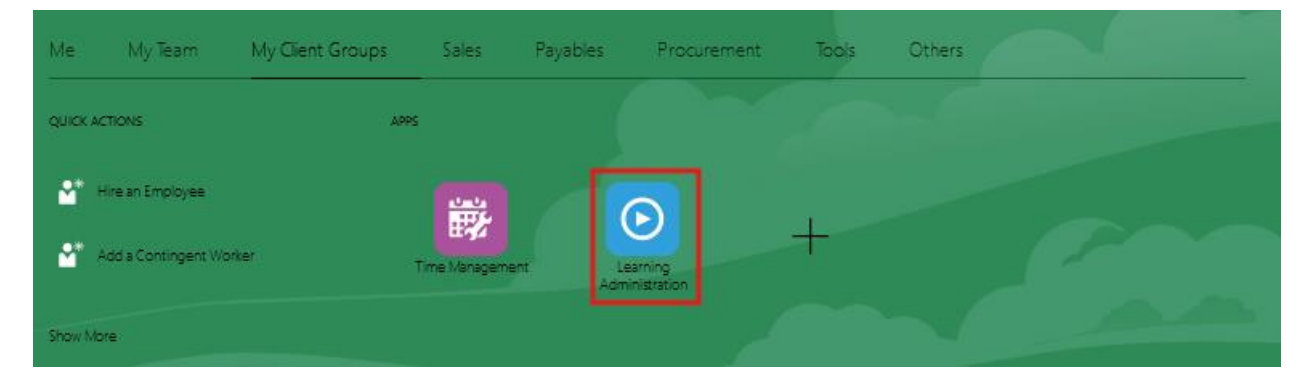

4. Under Learning Catalog, select "Offerings"

| What do you want to do or manage? |
|-----------------------------------|
| Search for tasks Q                |
| Administrator Dashboard           |
| Home                              |
| Learning Catalog Offerings        |
| Courses                           |
| Specializations                   |
|                                   |
| eLearning Items                   |

- 5. Enter the training title in the search box, select published start date as applicable
- 6. Select the training from the Offering Title column

| Cofferings                                      |                                                  |                                                |                      |                       |                     |
|-------------------------------------------------|--------------------------------------------------|------------------------------------------------|----------------------|-----------------------|---------------------|
| al Search                                       |                                                  |                                                | Agvanced Saved Searc | th Search by Title    | ~                   |
| Maich 🛞 All 🚫 Any                               | ** otherny the Contains v Excellence and the set |                                                |                      | ** Acles              | Reset Save          |
| ✓ Search Results                                | _                                                |                                                |                      |                       |                     |
| View + Format + 31 Create + 🖋 Edit 🔠 Copy Learn | es                                               |                                                |                      |                       |                     |
| Offering Number                                 |                                                  | Offering Title                                 | Course Title         | Publish Start<br>Date | Publish End<br>Date |
| OLC195002                                       |                                                  | Building a Safe and Inclusive Community        | Building a Sa        | 10-Nev-2021           |                     |
| OLC207011                                       |                                                  | Building a Safe and inclusive Community - MIS  | Building a Sa        | 25-Jan-2022           |                     |
| OLC233277                                       |                                                  | Building a Safe and inclusive Community - MIS1 | a Building a Sa      | 31-Mar-2022           |                     |
| Columns Hidden 18                               |                                                  |                                                |                      |                       |                     |
|                                                 |                                                  |                                                |                      |                       |                     |

7. For course link click on offering number

🔺 Search

|                  | Offering Title                                   | Contains ~            | building a safe {and}          |                    | ]                |                     |                   |
|------------------|--------------------------------------------------|-----------------------|--------------------------------|--------------------|------------------|---------------------|-------------------|
|                  | *Publish Start Date                              | On or before $\vee$   | 12-May-2024                    |                    |                  |                     |                   |
|                  |                                                  |                       |                                |                    |                  |                     |                   |
| 🔺 Search Results |                                                  |                       |                                |                    |                  |                     |                   |
| View 🔻 Format 🕶  | 💯 Create 🔻 🖋 Edit 🗏 Copy 🛛 Learners              |                       |                                |                    |                  |                     |                   |
| Offering Number  | Offering Title                                   | Course Titl           | e Publish Start D              | ate Publish End Da | te Creation Date | Offering Start Date | Offering End Date |
| OLC195002        | Building a Safe and Inclusive Community          | Building a Sa         | fe and Inclusive C 10-Nov-2021 |                    | 10-Nov-2021      |                     |                   |
| OLC207011        | Building a Safe and Inclusive Community - MIIS   | Building a Sa         | fe and Inclusive C 25-Jan-2022 |                    | 25-Jan-2022      |                     |                   |
| OLC235277        | Building a Safe and Inclusive Community - MIIS N | lanager Building a Sa | fe and Inclusive C 31-Mar-2022 |                    | 31-Mar-2022      |                     |                   |
|                  |                                                  |                       |                                |                    |                  |                     |                   |

# 8. Select the self-service link to share with learners (will bring them to Oracle one login)

| Publish Start Date Publish End Date Creation Date Offering Start Date Offering End Date                                                              |   |
|----------------------------------------------------------------------------------------------------|---|
| Learning item Number OLC 195002                                                                                                    | _ |
| https://egqw.fa.us2.oraclecloud.com:443/fscmUI/redwood/learner/learn/redirect?<br>learningItemId=300000247318037&learningItemType=ORA_CLASS          |   |
| Embed Code for Self-Service Link                                                                                                    |   |
| https://egqw.fa.us2.oraclecloud.com:443/fscmUl/redwood/learner/learn/redirect?<br>learningItemId=300000247318037&learningItemType=ORA_CLASS          |   |
| Administrator Link                                                                                                    |   |
| https://egqw.fa.us2.oraclecloud.com:443/hcmUI/faces/deeplink?<br>objType=WLF_LEARN_ADMIN_VIEW_OFFERING&action=NONE&objKey=pClassId%3D300000247318041 |   |
| 0                                                                                                    | ĸ |
|                                                                                                    | _ |
|                                                                                                    |   |

9. Review training Overview, General Information and Description

| Overview                                                                                                    |                                                                                                    |                                                                      | ^ |
|----------------------------------------------------------------------------------------------------|----------------------------------------------------------------------------------------------------|----------------------------------------------------------------------|---|
| 539<br>Total Active Learner Assignments                                                                                                    | 17-Apr-2024<br>Most Recent Changes                                                                            | O<br>Learner Assignments Missing Most Recent Changes                 |   |
|                                                                                                    |                                                                                                    |                                                                      |   |
| General Information                                                                                                    |                                                                                                    |                                                                      | ^ |
| Offering Number                                                                                                    | Published Dates<br>10-Nov-2021                                                                                |                                                                      |   |
| Offering Type                                                                                                    | Language<br>American English                                                                                  |                                                                      |   |
| Self-Paced                                                                                                    | Evaluation                                                                                                    |                                                                      |   |
|                                                                                                    | -                                                                                                    |                                                                      |   |
|                                                                                                    |                                                                                                    |                                                                      |   |
| Description                                                                                                    |                                                                                                    |                                                                      | ^ |
| Welcome to your course! To access the activities within this course please click on " <u>B</u><br>finishing each activity select " <u>Save and Close</u> " in the top right corner. The course is | Enroll" in the top right corner. After selecting "Enrol<br>complete after all activities have been completed. | [" you will see the option to " <u>Launch</u> " each activity. After |   |

10. From the side bar, select "Activities"

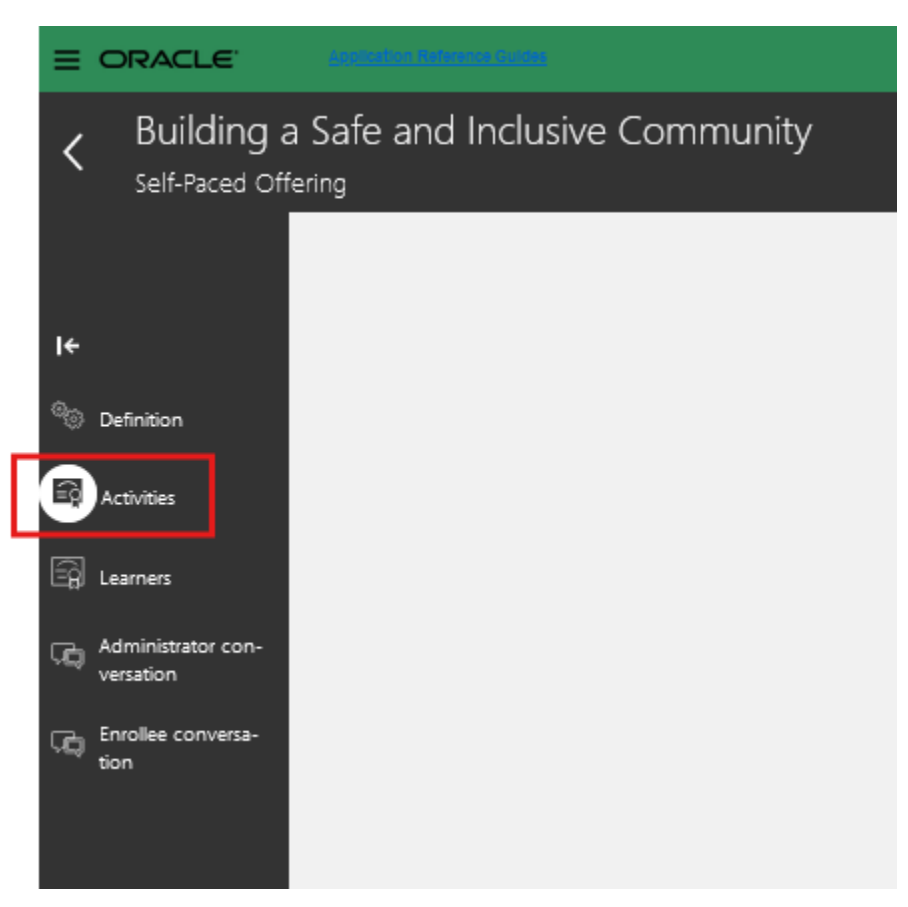

# 11. Review the Learning Activities

| Dverview                                                                  | + /                                                                                                    | Add v ^ |
|---------------------------------------------------------------------------|----------------------------------------------------------------------------------------------------|---------|
| 2<br>Required activities                                                  | 2<br>All Activities                                                                                    |         |
| Default Section                                                           |                                                                                                    | ^       |
| Section Number<br>OLC195003<br>Activities<br>2 Activities, 2 Required     | Completion Rules<br>Completion rules defined by activities.<br>Sequencing Rules<br>Accessible anytime. | /       |
| earning Activities                                                        | Reorder Activities                                                                                     | + Add ^ |
| Sexual Harassment Staff-to-Staff Full Course Required OLC195005 eLearning | Expected Effort: 0.5 hours<br>Accessible anytime.                                                      |         |
| Title IX Roles of Employees Full Course Required                          | Expected Effort: 0.5 hours                                                                             |         |

### 12. From the side bar, Select "Learners"

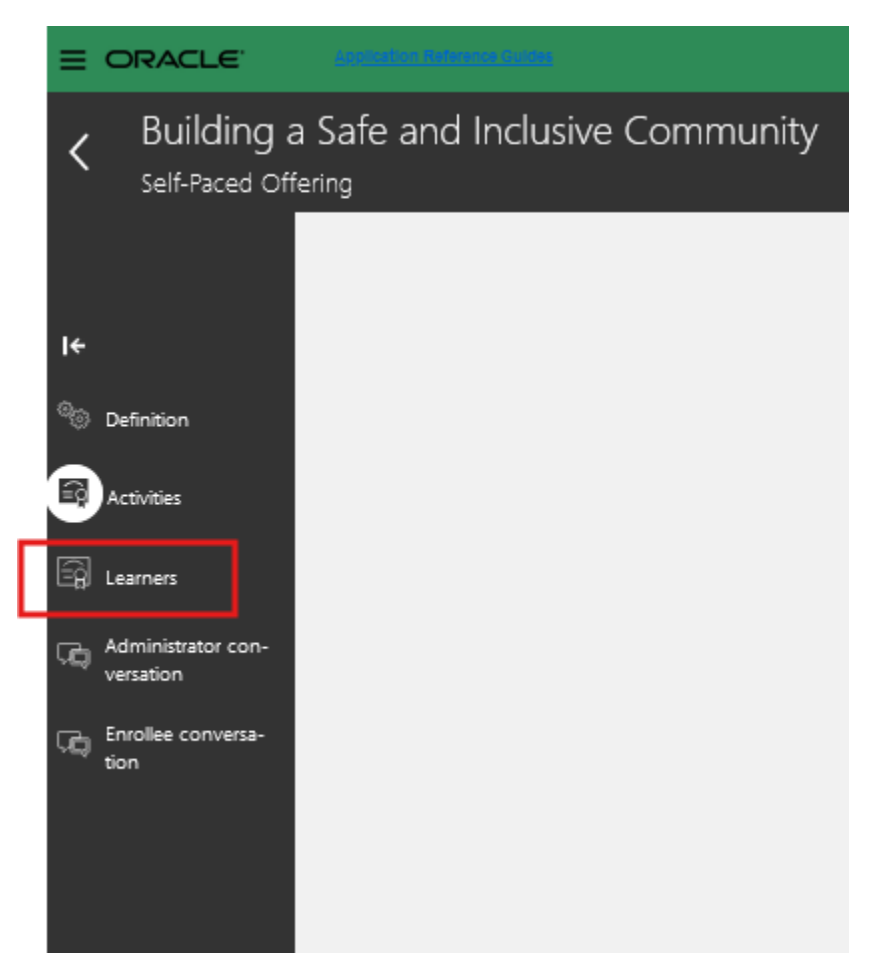

# 13. Change the \*\* Assignment Status to "All"

| Access Access G   | roups Learning | Assignments Le  | arning Initiatives |                |                             |         |               |
|-------------------|----------------|-----------------|--------------------|----------------|-----------------------------|---------|---------------|
| A Search Learners |                |                 |                    |                |                             |         |               |
| Match 🖲 All 🔿 A   | ny             |                 |                    |                |                             |         |               |
| ** Na             | me             |                 | ** Assig           | gnment Status  | All ~                       |         |               |
| ** Person Keywo   | brd            |                 | **                 | nitiative Name | All                         |         |               |
|                   |                |                 |                    |                | Complete Pending Approval   | F       |               |
|                   |                |                 |                    |                | Completed                   |         |               |
| 🔺 Learner Results |                |                 |                    |                | Completion Request Rejected | 1       |               |
| 1 2 1 2           | 285            | 107             | /10                | 1 / 2          | Deleted                     |         |               |
| 1,313             | 200            | 121             | 412                | 1,43           | Exempted                    |         |               |
| Distinct Learners | In Progress    | Not Started     | Active             | Complete       | In Progress                 |         |               |
|                   |                |                 |                    |                | Not Passed                  |         |               |
| View 🔻 Format 💌   | I Add Learne   | rs 🔻 Change Sta | atus 👻 🥒 Edit As   | signment 🤤     | Not Started                 | tions 🔻 | Mass Action 🔻 |
|                   |                |                 | p calina           |                | Pending Active              |         |               |
| Name              |                | Stat            | us                 |                | Initiative I                | Name    |               |

#### 14. Review the Learner Results

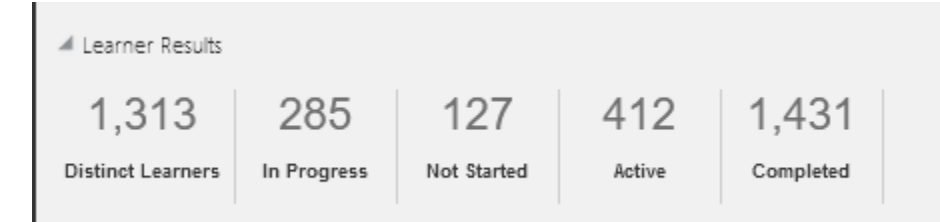

### 15. Export to Excel

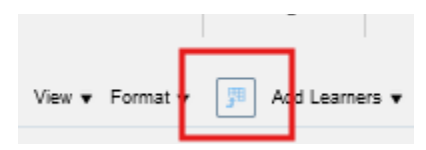

16. Enter the employee's name in the \*\*Name box and select "Search"a. Review Status, Progress, Completion Date, etc.

| Access Access Groups Learning Assignments Learning | g Initiatives            |
|----------------------------------------------------|--------------------------|
| A Search Learners                                  |                          |
| Match 🖲 All 🔘 Any                                  |                          |
| ** Name dushane                                    | ** Assignment Status 🔠 🗸 |
| ** Person Keyword                                  | ** Initiative Name       |

- 17. To withdraw learners, select row, Change Status, Withdraw Learner
  - a. Select reason and enter comments
  - b. Select "Withdraw Learners"

|                                                                            | roups Learning                                                 | Assignments Le                                                                                                    | arning Initiatives                                                                                                    |                    |                                |
|----------------------------------------------------------------------------|----------------------------------------------------------------|----------------------------------------------------------------------------------------------------|----------------------------------------------------------------------------------------------------|--------------------|--------------------------------|
| A Search Learners                                                          |                                                                |                                                                                                    |                                                                                                    |                    |                                |
| Match 🖲 All 🔿 A                                                            | ny                                                             |                                                                                                    |                                                                                                    |                    |                                |
| ** Na                                                                      | me dushane                                                     |                                                                                                    | ** Assi                                                                                                    | gnment Status 🛛    | ~                              |
| ** Person Keywo                                                            | ord                                                            |                                                                                                    | **                                                                                                    | initiative Name    |                                |
|                                                                            |                                                                |                                                                                                    |                                                                                                    |                    |                                |
| 🔺 Learner Results                                                          |                                                                |                                                                                                    |                                                                                                    |                    |                                |
| 2                                                                          | 1                                                              | 0                                                                                                    | 1                                                                                                    | 1                  |                                |
|                                                                            | In Program                                                     | Not Started                                                                                                    | Antivo                                                                                                    | Completed          |                                |
| Distinct Learners                                                          | In Progress                                                    | Not Started                                                                                                    | Active                                                                                                    | Completed          |                                |
| View - Format -                                                            |                                                                |                                                                                                    |                                                                                                    |                    |                                |
|                                                                            | Add Learne                                                     | change Sta                                                                                                    | atura 🚽 🥒 🖬 🗛 🗛                                                                                                    |                    | en Artivitien - More Actions - |
| new v i onnat v                                                            | I Add Learne                                                   | ers ▼ Change Sta                                                                                                    | atus 🔻 🥒 Esit As                                                                                                    | ssignment 🛛 📀 Mana | ge Activities More Actions 🔻   |
| Name                                                                       | 3 Add Learne                                                   | ers  Change Sta Bypass a Activate                                                                                                    | atus 🔹 🥒 Edit As<br>and Approve<br>Assignment                                                                                                    | ssignment 🥏 Mana   | ge Activities More Actions 👻   |
| Name<br>Megan DuShane (Meg                                                 | J Add Learne                                                   | Change Sta<br>Bypass a<br>Activate<br>Bypass a                                                                                                    | atus V Petit As<br>and Approve<br>Assignment<br>and Complete                                                                                                    | ssignment 🥏 Mana   | ge Activities More Actions 👻   |
| Name<br>Megan DuShane (Meg                                                 | 3 <sup>페</sup> Add Learne<br>gan)<br>ole)                      | ers Change State                                                                                                    | atus  Esit As<br>and Approve<br>Assignment<br>and Complete<br>v Learners                                                                                                    | ssignment 🥏 Mana   | ge Activities More Actions 🔻   |
| Name<br>Megan DuShane (Meg<br>Nicole DuShane (Nicole<br>Rows Selected 1 Co | 31 Add Learne<br>gan)<br>ole)<br>lumns Hidden 24               | Change State     State     Stat | atus  PEsit As<br>and Approve<br>Assignment<br>and Complete<br>v Learmers<br>rerequisites                                                                                                    | ssignment 📀 Mana   | ge Activities More Actions 🔻   |
| Name<br>Megan DuShane (Meg<br>Nicole DuShane (Nicole<br>Rows Selected 1 Co | 3 <sup>311</sup> Add Learne<br>gan)<br>ole)<br>lumns Hidden 24 | Change Sta     Bypass a     Activate     Bypass a     Activate     Withdraw     Walke Pi     Delete A                                                                                                    | atus V Est As<br>and Approve<br>Assignment<br>and Complete<br>v Learners<br>rerequisites<br>assignment                                                                                                    | ssignment 📀 Mana   | ge Activities More Actions 🔻   |
| Name<br>Megan DuShane (Meg<br>Nicole DuShane (Nico<br>Rows Selected 1 Co   | 31 Add Learne<br>gan)<br>ole)<br>Iumns Hidden 24               | Change State     State     Stat | atus  PEsit Assignment Assignment | ssignment 📀 Mana   | ge Activities More Actions 🔻   |
| Name<br>Megan DuShane (Meg<br>Nicole DuShane (Nicole Rows Selected 1 Co    | gan)<br>ole)<br>lumns Hidden 24                                | Change State     Bypass a     Activate     Bypass a     Activate     Withdraw     Walke Pi     Delete A     Bypass a     Walkliste                                                                                                    | atus  Esit As<br>and Approve<br>Assignment<br>and Complete<br>v Learners<br>rerequisites<br>assignment<br>and Reject<br>d                                                                                                    | ssignment 📀 Mana   | ge Activities More Actions 🔻   |
| Name<br>Megan DuShane (Meg<br>Nicole DuShane (Nico<br>Rows Selected 1 Co   | 3 <sup>3</sup> Add Learne<br>gan)<br>ole)<br>Iumns Hidden 24   | Change Sta     Bypass a     Activate     Bypass a     Withdraw     Walve Pi     Delete A     Bypass a     Waltiliste     Pending                                                                                                    | atus  PEsit Assignment Assignment Assignment Assignment Assignment Active                                                                                                    | ssignment 📀 Mana   | ge Activities More Actions 🔻   |
| Name<br>Megan DuShane (Meg<br>Nicole DuShane (Nicole Rows Selected 1 Co    | 3 Add Learne<br>gan)<br>ole)<br>lumns Hidden 24                | Change State     State     Stat | atus  Esit As<br>and Approve<br>Assignment<br>and Complete<br>v Learners<br>rerequisites<br>assignment<br>and Reject<br>d<br>Active<br>xmplete                                                                                                    | ssignment 📀 Mana   | ge Activities More Actions 🔻   |

18.